仙南地域広域行政事務組合 視聴覚教材センター

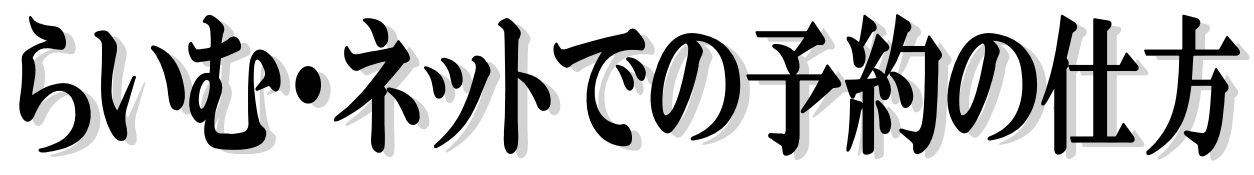

柴田郡大河原町字新青川1-1 Tel 0224-52-3433 Fax 0224-52-2660 E-mail:kyouiku@az9.or.jp URL:http://www.az9.or.jp/kyouiku/sicyokaku/index.php

「らいむ・ネット」はインターネットによる予約方法です。「ID・パスワード」を登録いただいている団体様にご利用いただいております。年度初めにあたり、教材のインターネットによる予約の仕方についてご案内いたしますので、ぜひ簡単便利な「らいむ・ネット」による教材予約をご活用下さい。

なお、インターネットに接続できる環境にある場合は、登録さえすればらいむ・ネットからの予約ができます。登録は、 随時受け付けておりますので、登録のお済みでない団体様におかれましては、この機会にぜひご登録をよろしくお願いし ます。

1 ログインします

らいむ・ネットログイン画面には URL (www.az9.or.jp/limenet/)を入力していただくか、 視聴覚教材センターのホームページからもリンクして います。

2 ユーザ 旧とパスワードの入力

ログイン画面

ユーザID パスワード

右の画面が出てきます。次にユーザ ID とパスワー ドを入力します。

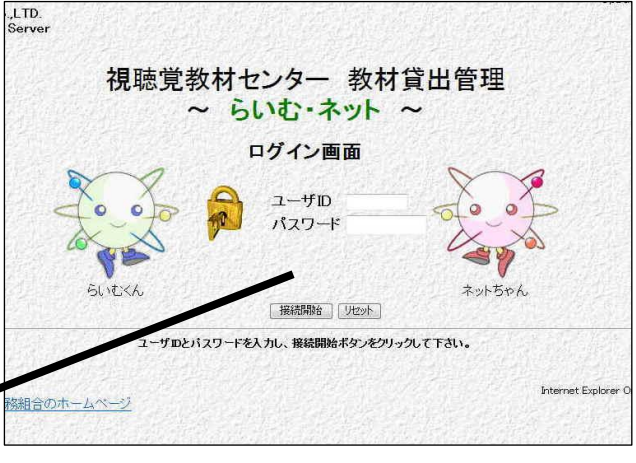

\*登録されているユーザ ID とパスワードを確認して入力します。 「正しく接続できました」という画面が出ればログイン成功です。

3 教材の検索

次に教材検索のボタンをクリックします。

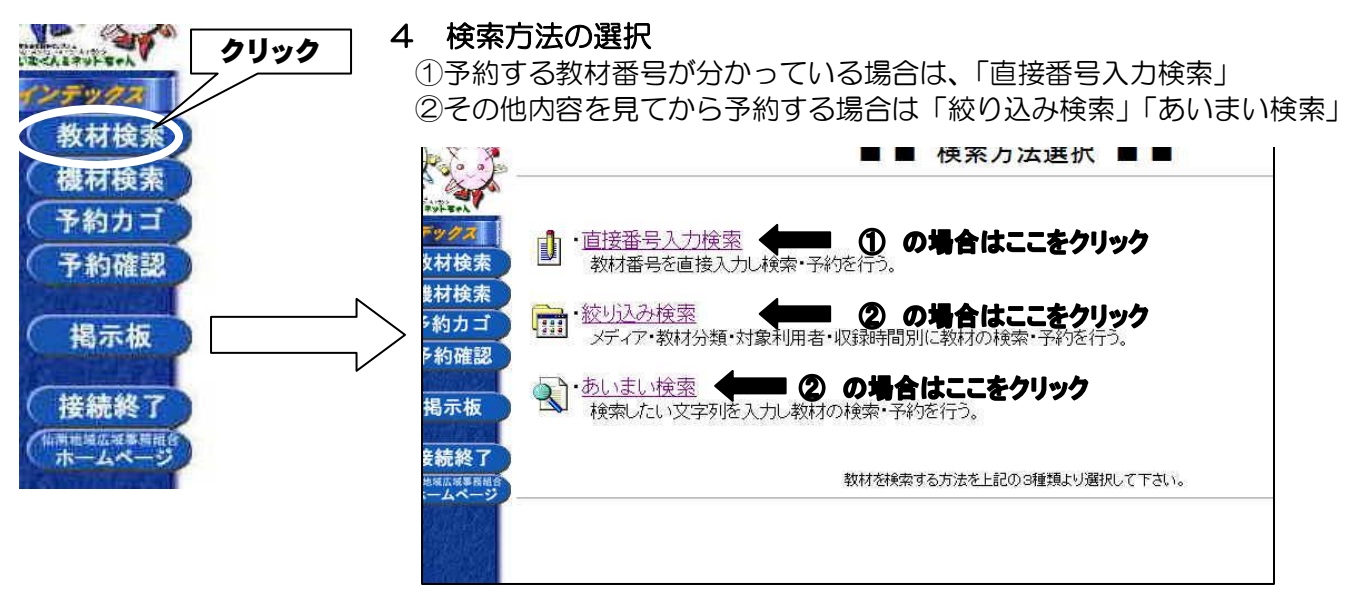

◇直接番号入力検索・・・予約する教材があらかじめ分かっている場合に使用します。
◇絞り込み検索・・・メディア・教材分類・対象利用者・収録時間別に教材の検索・予約を行います。
◇あいまい検索・・・キーワードを入力して、そのキーワードに合う教材を検索します。

## 5 教材の予約をします

予約したい教材が見つかったら予約をします。

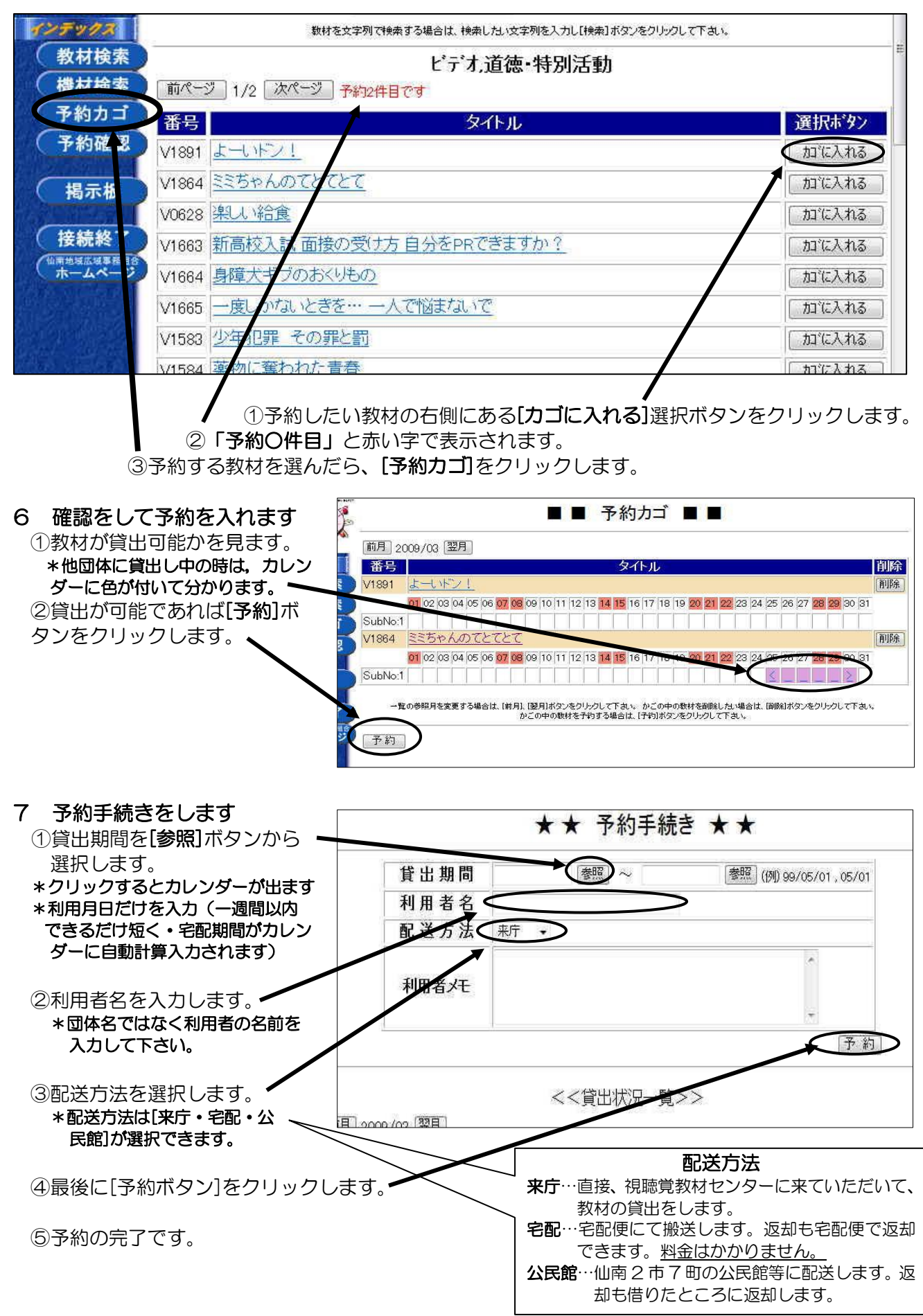